# 亿联银行企业网银 企业财务室操作手册

1. 代发工资

## 功能介绍

您可通过此功能对您公司员工的工资进行发放。

#### 功能路径

功能路径:企业财务室 > 代发工资 > 代发工资

操作说明

操作步骤:点击"企业财务室-代发工资-代发工资",进入"代发工资"页面,

您可提前下载批量转账文件模版,填充完后进行上传可进行代发工资,如图。

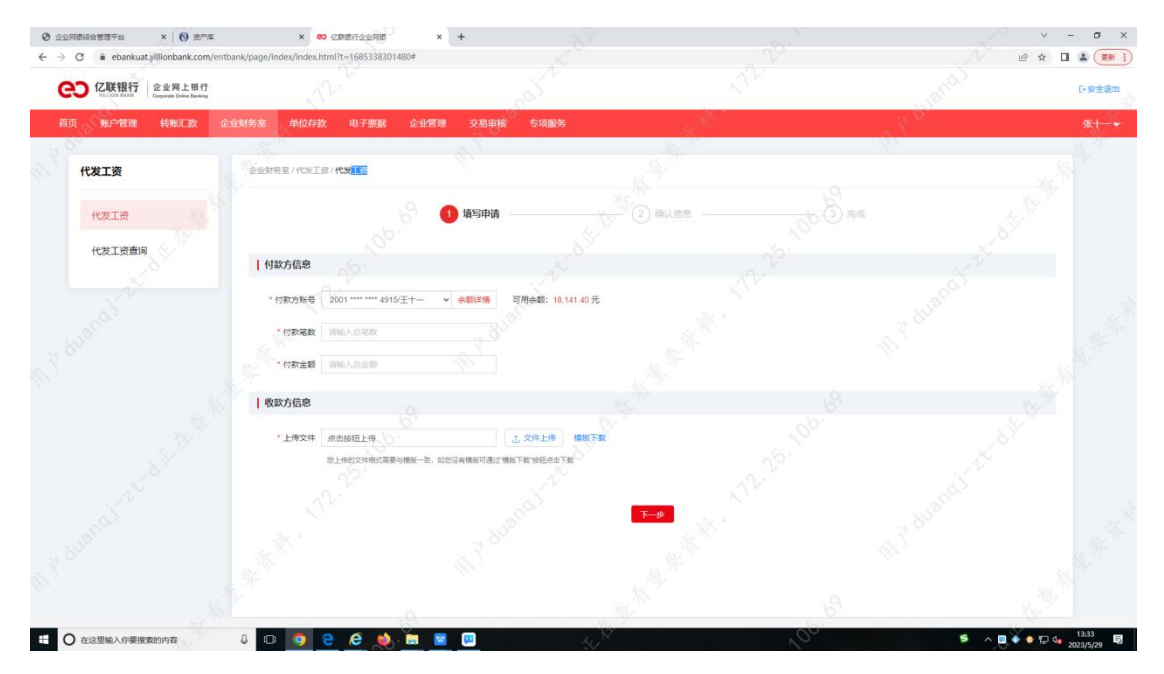

您可通过点击"查看余额",展示您在亿联银行开立的用于代发工资的相关账户余额,如图。

| 0 2278868876 × 0 875                                                                                            | × 😶 亿款银行企业用限                                 | × +                 |                                                                                                    | ~ - а ×                                                                                                    |
|----------------------------------------------------------------------------------------------------|----------------------------------------------|---------------------|----------------------------------------------------------------------------------------------------|----------------------------------------------------------------------------------------------------|
| ← → C 🔒 ebankuat.yillionbank.com/e                                                                              | entbank/page/index/index.html?t=168533830148 | 0#                  | , V <sup>2</sup>                                                                                                    | / @ + 🛛 🛓 🎫 :)                                                                                                    |
| CO 亿联银行<br>Creation Control Company                                                                             |                                              |                     |                                                                                                    | C 安全道出                                                                                                    |
| 首页 第二名语 转形口款                                                                                                    | 企业财务室                                        | 企业管理 交易集合 专项服务      | A CONTRACTOR OF A CONTRACTOR OF A CONTRACTOR OF A CONTRACTOR OF A CONTRACTOR OF A CONTRACTOR OF A CONTRACTOR A CONTRACTOR  | A The state of the state of the |
| 代发工资                                                                                                    |                                              |                     |                                                                                                    |                                                                                                    |
| HÆIR                                                                                                    |                                              | 0 45 <b>0</b> ii    | () HALE                                                                                                    |                                                                                                    |
| 代发工资查询                                                                                                    |                                              | 代发工资余               | 穀                                                                                                    |                                                                                                    |
| _8 <sup>7</sup>                                                                                                 | 付款方信息                                        | 资金总额: 18,141.40     | 10 P                                                                                                    |                                                                                                    |
| $\mathcal{A}^{\mathbf{x}}$                                                                                      | ·                                            | 代发工资可用金额: 18.141.40 | 10 A A A A A A A A A A A A A A A A A A A                                                                                                    |                                                                                                    |
| 60                                                                                                    | and the second                               | 冻结金额: 0.00          |                                                                                                    |                                                                                                    |
| ST.                                                                                                    | * 行款笔数 语输入目标器                                | A1500 800           | 16-                                                                                                    |                                                                                                    |
|                                                                                                    | • 何款金额 网络人的金额                                |                     | 1. <sup>9</sup> F                                                                                                    |                                                                                                    |
| de ,                                                                                                    |                                              |                     | a start and a start and a start a start a start a start a start a start a start a start a start a start a start                                                                                                    |                                                                                                    |
| *                                                                                                    | 收款方信息                                        |                     | 15.77                                                                                                    |                                                                                                    |
| 151                                                                                                    | a series a second as                         |                     | (x)                                                                                                    |                                                                                                    |
| 1997 - 1997 - 1997 - 1997 - 1997 - 1997 - 1997 - 1997 - 1997 - 1997 - 1997 - 1997 - 1997 - 1997 - 1997 - 1997 - | TIAX4 NUMBER AND                             | 8 <sup>34</sup>     | 5.                                                                                                    |                                                                                                    |
| _6×                                                                                                    |                                              |                     |                                                                                                    |                                                                                                    |
| N                                                                                                    |                                              |                     |                                                                                                    |                                                                                                    |
| (a)                                                                                                    |                                              |                     | ₩                                                                                                    |                                                                                                    |
| ST.                                                                                                    |                                              |                     |                                                                                                    |                                                                                                    |
| . * °'                                                                                                    |                                              |                     |                                                                                                    |                                                                                                    |
| de la constanción de la constanción de la constanción de la constanción de la constanción de la constanción de  |                                              |                     |                                                                                                    |                                                                                                    |
|                                                                                                    | 6.                                           | 0                   | All the second second s | S                                                                                                    |
| ① 在这里输入你要搜索的内容                                                                                                  | J O 🧿 🖯 🖉 🥠                                  |                     | k 100                                                                                                    | ≶ ∧ 🛛 ♦ ♦ 🖓 🔩 13:33<br>2023/5/29 💀                                                                                                    |

您在此需要填写付款笔数及付款金额,输入内容需与上传文件中的付款笔数及付款金额一致,

如图。

| O 22785688376 ×   O 8774     ← → C € ebankust,villionbank.com/en | × 😶 亿联银行企业网络                        | × +                               |                                                                                                    |             | · - σ ×        |
|------------------------------------------------------------------|-------------------------------------|-----------------------------------|----------------------------------------------------------------------------------------------------|-------------|----------------|
| CO 亿联银行<br>Visitory Basis                                        |                                     |                                   |                                                                                                    |             | [+安全退出         |
| 首页 账户管理 转账汇款 1                                                   | 全业财务室 单位存款 电子票据                     | 企业管理 交易审核 专项服务                    | and the second second s | ~30         | s <b>x+</b> —+ |
| 代发工资                                                             | 全型财务室/代发工资/代发工资                     |                                   |                                                                                                    |             |                |
| 代发工资                                                             |                                     | ④ 填写申请                            | 2 确认信息                                                                                                    |             |                |
| 代发工资查询                                                           | 付款方信息                               |                                   |                                                                                                    |             |                |
|                                                                  | • 何款方账号 2001 4915(王                 | (十- 、 余额详确 可用余额: 18.141.40 元      |                                                                                                    |             |                |
|                                                                  | * 付款笔数 1<br>3.333 00<br>* 付款金额 3333 |                                   |                                                                                                    |             |                |
|                                                                  | 大河山駅: ●仟會市自治書:                      | te<br>Q                           |                                                                                                    |             |                |
|                                                                  | *上传文件 点击按钮上传                        | 了 这始下编 (编版下载                      |                                                                                                    |             |                |
|                                                                  | 想上特的文件描述演奏与表                        | <b>8</b> 后一款,如您没有模板可通过"模板下就"好低点下就 |                                                                                                    |             |                |
|                                                                  |                                     | - duand.                          | · *                                                                                                    |             |                |
|                                                                  |                                     |                                   |                                                                                                    |             |                |
|                                                                  |                                     |                                   |                                                                                                    |             |                |
| 日 〇 在这里输入你要搜索的内容                                                 | J O 🧿 🖯 🥴 🌖                         | 🚍 🔤 📖 🙀                           |                                                                                                    | 「茶菜」の目をと へ目 | 13:35          |

如您输入内容与上传文件中的付款笔数及付款金额不一致时,则进行以下提示并阻断交易, 该功能为防止您在文件上传时因网络等原因致数据丢失的情况,以免您的业务出现问题,如 图。

| COD 亿联银行<br>Corporate Dates Basing |                                  |                            |                                                                                                    |      | C State |
|------------------------------------|----------------------------------|----------------------------|----------------------------------------------------------------------------------------------------|------|---------|
| 首页 账户管理 转账汇款 企                     | 业财务室 单位存款 电子票据                   | 企业管理 交易审核 专项服务             | and the second second s | ~3 ° | sk+     |
| 代发工资                               | 全业财务至/代发工资/代发工资                  |                            |                                                                                                    |      |         |
| 代发工资                               |                                  | 9 項写申请                     | 2 HUGB                                                                                                    |      |         |
| 代发工资查询                             | 付款方信息                            |                            |                                                                                                    |      |         |
|                                    | • 付款方账号 2001 4915/3              | E十一 🗸 余额详情 可用余额: 18.141.40 | о <del>л</del>                                                                                                    |      |         |
|                                    | * 付款電数 1                         |                            |                                                                                                    |      |         |
|                                    | * 付款金额 3,333.00<br>大写金额: 魯仟會佰會拾書 | 7.19<br>7.19               |                                                                                                    |      |         |
|                                    | 收款方信息                            |                            |                                                                                                    |      |         |
|                                    | 9 输入总金额或总笔数和文件明显                 | <b>新一般</b>                 |                                                                                                    |      |         |
|                                    | * 上传文件 代发工资模板-2笔 xis             | 上 重新上传 编程                  | AT A                                                                                                    |      |         |
|                                    | 細人想金都或感緒對和文化                     | 1967-19                    |                                                                                                    |      |         |
|                                    |                                  |                            |                                                                                                    |      |         |
|                                    |                                  |                            |                                                                                                    |      |         |

如您在填写申请页面输入完成点击"下一步"进入"确认信息页面",如图。

| → C 🕯 ebankuat.ylllionbank.com/entb | ank/page/index/index.html?t=168 | 15338301480#            |                                   |                              |               |         | ie 🖈 🛛 🛓 🌉          |
|-------------------------------------|---------------------------------|-------------------------|-----------------------------------|------------------------------|---------------|---------|---------------------|
| CO CU LER行<br>Victoria Basting      |                                 |                         |                                   |                              |               |         | [+安全道出              |
| 首页 账户管理 转账汇款 企                      | 业财务室 单位存款 电                     | 子票据 企业管理 交易审核           | 专项服务                              | - Alexandre                  |               | 30      | \$€1                |
| 代发工资                                | 全业财务室/代发工资/代发工                  |                         |                                   |                              |               |         |                     |
| 代发工资                                |                                 | · 69 ① 填写申请 -           | ********************************* | 喻认信息                         |               |         |                     |
| 代发工资查询                              | 付款方户名: 王十一                      | 付款方账号: 200              | 01010000000014915                 |                              |               |         | /<br>手续费: <b>免费</b> |
|                                     | 6 1,004,                        | 987.00                  |                                   | (1) <sup>(4) (2)</sup> (500) | 0             |         |                     |
|                                     | 收款方信息                           |                         |                                   |                              |               |         |                     |
|                                     | 序号 转账类型                         | 收款账户                    | 收款人名称                             | 收款方开户银行                      | 交易金額(元)       | 附言      |                     |
|                                     | 1 建行代发                          | 6214 9800 0000 0000 000 | 毛不易                               | 北京银行                         | 00.000.000.00 | 工资0001  |                     |
|                                     | 2 本行代发                          | 6236 4312 1022 8901 877 | 关注                                | <b>吉林亿联银行</b>                | Q 0.10        | 工资0002  |                     |
|                                     | 3 本行代发                          | 6236 4312 1022 9450 723 | 2#                                | 吉林辺敏線行 、 、 、 、 、 、           | 0.20          | I#0003  |                     |
|                                     | 4 跨行代发                          | 6236 4312 1022 8901 877 | со жя                             | 吉林亿联银行                       | 0.40          | 工资0004  |                     |
|                                     | 5                               | 6236 4312 1022 8901 877 | 关注                                | 由林亿联组行                       | 0.80          | 工资0005  |                     |
|                                     | 6 跨行代发                          | 6236 4312 1022 9450 723 | 卫嬅                                | 吉林亿联银行                       | 0.50          | 工资0006  |                     |
|                                     |                                 |                         |                                   | -<br>                        | #83400        | 2 3 4 5 |                     |
| O 在这里输入你要搜索的内容                      | ↓ o o e e                       | 🔹 🖬 🔤 📖                 | A.N                               |                              | 10°           | 5 ^ [   | 13:43               |

|                  | - Codes Codes (Mar 174 - 1691 | 000006710+              |            | - 94                   |                     | 20                      | - <b>0</b> ; |
|------------------|-------------------------------|-------------------------|------------|------------------------|---------------------|-------------------------|--------------|
| 2023年上半年企业用度素純优。 | × 3                           | 00000 mm                |            | 1 Ar                   |                     |                         | 100 eve sor  |
| 批量特殊<br>批量转账查询   | 付款方户名: 江西#                    |                         | 申请 付款方账号:: | 输认信息<br>2001 **** 8357 | - (3) 完成<br>手续费: 手续 | 受请以实际产生手续费为准            |              |
|                  | 6                             | ut金额<br>¥ 330.00        |            | E <sup>範数</sup><br>160 |                     |                         |              |
|                  | 收款方信息                         |                         |            |                        |                     |                         |              |
|                  | 转账关型                          | 收款账户                    | 教教中        | 名 收款方开户行               | 转账金额                | 附言                      |              |
|                  | 本行                            | 2001 0100 0000 0012 492 | E+         | 吉林亿联银行                 | 2.00                | 往来款                     |              |
|                  | <b>本行</b>                     | 2001 0100 0000 0012 492 | ±+         | 吉林亿联银行                 | 2.00                | 往来款                     |              |
|                  | 本行                            | 2001 0100 0000 0012 492 | Ξt         | 吉林亿联银行                 | 8 2.00              | 往来款                     |              |
|                  | 本行                            | 2001 0100 0000 0012 492 | ( ) I+     | 吉林亿联银行                 | 2.00                | 往來歌                     |              |
|                  | 本行                            | 2001 0100 0000 0012 492 | S Et       | 吉林亿联银行                 | 2.00                | 往来款                     |              |
|                  | 本行                            | 2001 0100 0000 0012 492 | IT IT      | 吉林亿联银行                 | 2.00                | (注来款                    |              |
|                  |                               |                         |            | 总共27页                  | 98200<br>e < 1 2 3  | 4 5 > s                 |              |
|                  |                               |                         | <u>1-8</u> | 提交                     |                     |                         |              |
| O 在这里输入你要搜索的内容   | L O 🧿 🕻                       | e 🐽 🖬 🖬 🖳               | 💷 🔬 🕅      | 2                      | <u> </u>            | 5 ^ <b>0</b> • <b>0</b> | 17:00        |

您将页面信息确认后点击"确认"进入 Ukey 认证完成后进入结果状态页面, 如图。

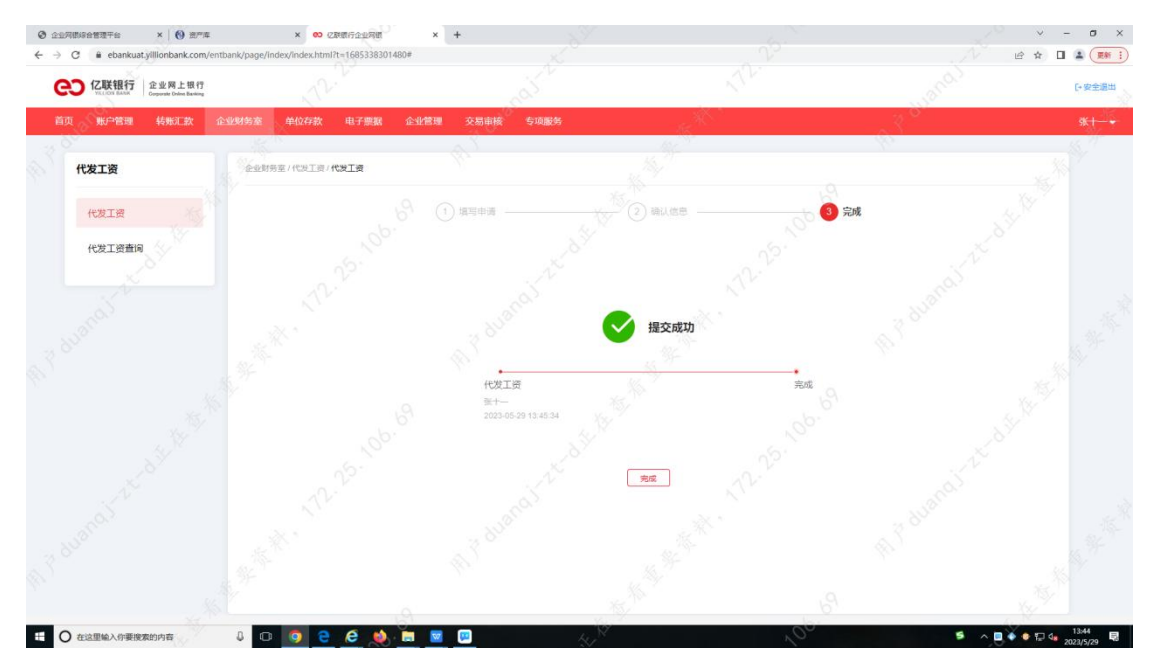

2. 代发工资查询

# 功能介绍

该功能为代发工资交易提交并审批完成后的交易状态查询。

## 功能路径

功能路径:企业财务室 > 代发工资 > 代发工资查询

#### 操作说明

操作步骤:点击"企业财务室-代发工资-代发工资查询",进入"代发工资查询"页面,

| VILLION BASE Corporate Online Basking |               | 1 P                |                                                                                                    | N.  |     | AV.    |                       | 5   | 22           | U #          |
|---------------------------------------|---------------|--------------------|----------------------------------------------------------------------------------------------------|-----|-----|--------|-----------------------|-----|--------------|--------------|
| E 账户管理 转账EL款 企                        | 全业财务室 单位存款    | 电子票据 企业管理          | 交易审核 专                                                                                                    | 项服务 |     | Sec.   |                       | 850 |              | <del>%</del> |
|                                       |               |                    |                                                                                                    |     |     |        |                       |     |              |              |
| 代发工资                                  | 企业财务室/代发工资    | /代发工资查询            |                                                                                                    |     |     |        |                       |     |              |              |
| 10-9-7.20                             | 选择账号          | 2001 **** 4915/王十一 |                                                                                                    | ~   |     |        |                       |     |              |              |
| RALE                                  | #3(F-F)#8     | 2023-04-30         | 2023-05-29                                                                                                    |     |     |        |                       |     | ( #10        | <u> </u>     |
| 代发工资查询                                |               | RABLER MARKARE     |                                                                                                    |     |     |        |                       |     | 87           | <b>.</b>     |
|                                       | 载次号           |                    | 提交时间                                                                                                    |     | 总笔数 | 总金额    | 指令状态                  |     | 操作           |              |
|                                       | 1684746285357 |                    | 2023-05-22                                                                                                    |     | 3   | 90.00  | 交易处理中                 |     | 详情           |              |
|                                       | 1684747235078 |                    | 2023-05-22                                                                                                    |     | 2   | 5.00   | 交易处理中                 |     | 详情           |              |
|                                       | 1004746724177 |                    | 2022 05 22                                                                                                    |     | 20  | 500.00 | IN ELALIBRY           |     | 200.000      |              |
|                                       | St-           |                    | - Later and a later and a later a later a late |     | 20  | 000.00 | 3,803(38 <sup>+</sup> |     | and a second |              |
|                                       | 1685003492750 |                    | 2023-05-25                                                                                                    |     | 2   | 5.00   | 交易处理中                 |     | 详情           |              |
|                                       | 1685007625378 |                    | 2023-05-25                                                                                                    |     | 2   | 5.00   | 交易处理中                 |     | 详情           |              |
|                                       | 1685002480868 |                    | 2023-05-26                                                                                                    |     | 20  | 600.00 | 交易处理中                 |     | iffin O      |              |
|                                       | 1685089394093 |                    | 2023-05-26                                                                                                    |     | 2   | 200.00 | 交易处理中                 |     | ST IB        |              |
|                                       | 1685089615433 |                    | 2023-05-26                                                                                                    |     | 2   | 200.00 | 交易处理中                 |     | 详细           |              |
|                                       | 1685339124192 |                    | 2023-05-29                                                                                                    |     | 2   | 5.00   | 交易处理中                 |     | 详细           |              |
|                                       | 1685339862481 |                    | 2023-05-29                                                                                                    |     | 3   | 90.00  | 交易处理中                 |     | 详情           |              |
|                                       |               |                    |                                                                                                    |     |     |        |                       |     |              |              |

点击单条记录的"交易详情"可对批量交易详情进行查看,进行如图。

点击交易记录后方"详情"按钮,进入"代发工资详情"页面,如图。

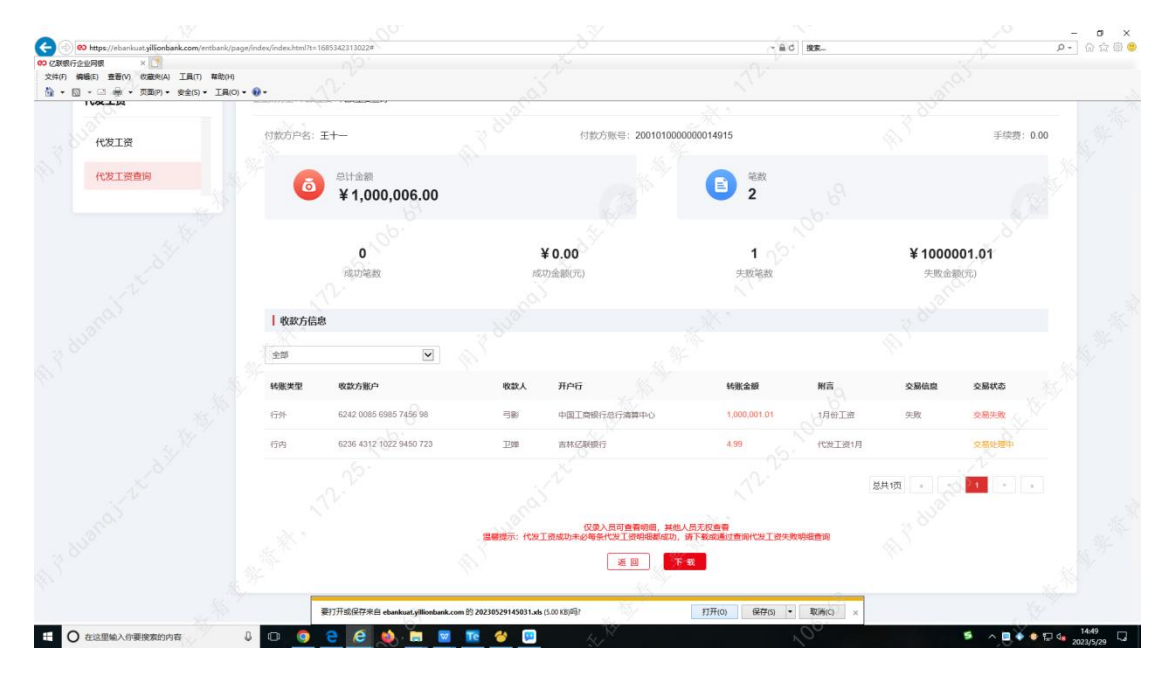

# 3. 开工利是

# 功能介绍

您可通过此功能对您公司员工的开工利是进行发放。

#### 功能路径

功能路径:企业财务室 > 开工利是 > 开工利是

#### 操作说明

操作步骤:点击"企业财务室-开工利是-开工利是",进入"开工利是"页面,

您可提前下载批量转账文件模版,填充完后进行上传可进行开工利是发放,如图。

| ○ 乙联银行 企业网上银行                      |                              |                          |                                           | [+安全道                   |
|------------------------------------|------------------------------|--------------------------|-------------------------------------------|-------------------------|
| VELICIN BANK Copurate Drive Basing | A.                           | 10-1<br>10-1             |                                           | <br>                    |
| 首页 账户管理 转账汇款 企                     | :业财务室 单位存款 电子票据 企业管          | 理交易审核专项服务                | -16 <sup>100</sup>                        | <br>9 <del>1.   -</del> |
| 开工利是                               | 企业财务室/开工利是/ <b>开工利是</b>      |                          |                                           |                         |
| 开工利星                               |                              | (1) 填写申请 (2) 确认          | an () () () () () () () () () () () () () |                         |
|                                    | 付款方信息                        |                          |                                           |                         |
|                                    | • 行歌巧账号 2001 ****** 4915(王十一 | ★ 余额详细 可用余额: 18,137.40 元 |                                           |                         |
|                                    | *付款笔数 新输入总笔数                 |                          |                                           |                         |
|                                    | * 付款金额 谢输入总金额                |                          |                                           |                         |
|                                    | 收款方信息                        |                          |                                           |                         |
|                                    | *上传文件 点击按钮上传                 | 之文件上传 模板下载               |                                           |                         |
|                                    | 您上传的文件描述需要与構成一致,             | 如您没有機能可通过機械下斷"按絕亦由下數     |                                           |                         |
|                                    |                              | as a                     | 1 m                                       |                         |
|                                    |                              | NUN -                    | N.                                        |                         |
|                                    |                              |                          |                                           |                         |
|                                    |                              |                          |                                           |                         |
|                                    |                              |                          |                                           |                         |

您可通过点击"查看余额",展示您在亿联银行开立的用于开工利是的相关账户余额,如图。

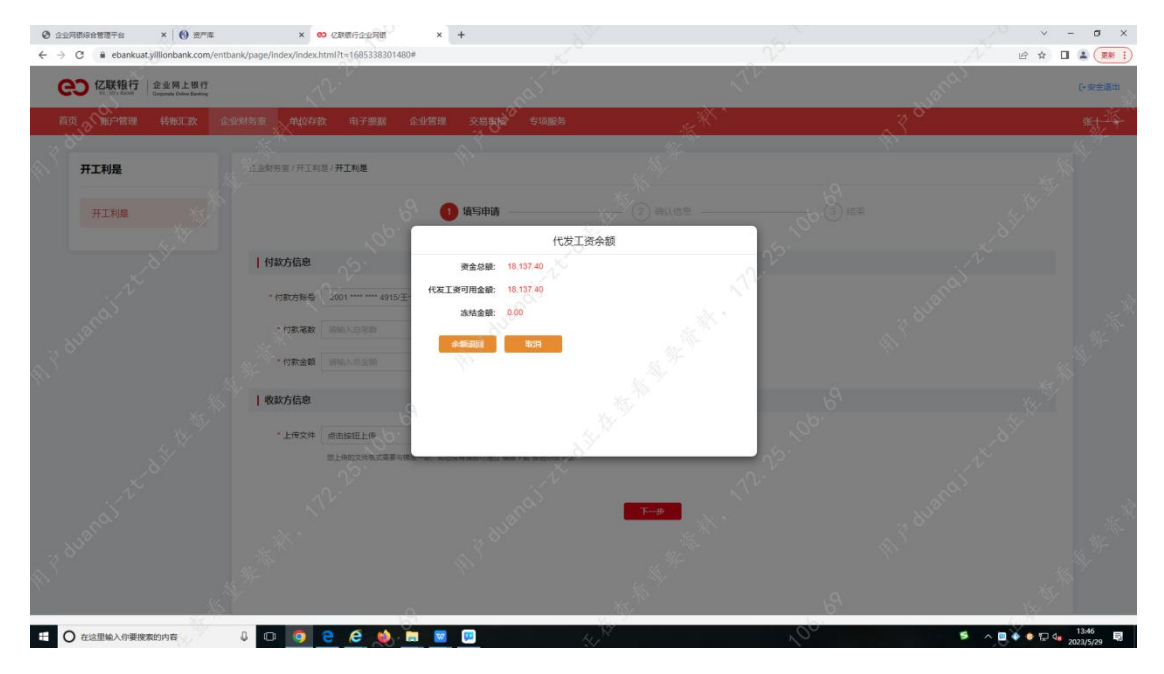

您在此需要填写付款笔数及付款金额,如您输入内容与上传文件中的付款笔数及付款金额不 一致时,则进行以下提示并阻断交易,该功能为防止您在文件上传时因网络等原因致数据丢 失的情况,以免您的业务出现问题,如图。

| <ul> <li>② 企业用的设备管理干台 ×   ④ 批示库</li> <li>← → C ■ ebankuat.yillionbank.com/entil</li> </ul> | × 🛛 亿配银行企业局限<br>bank/page/index/index.html?t=1685338301 | <b>* +</b><br>480#             |                                                                                                    |          | - σ ×<br>ν ⊕ ★ □ ≛ 🗰 :) |
|--------------------------------------------------------------------------------------------|---------------------------------------------------------|--------------------------------|----------------------------------------------------------------------------------------------------|----------|-------------------------|
| CC CK UK UK Compared China Banking                                                         |                                                         |                                |                                                                                                    |          | ► 安全適出                  |
| 首页 账户管理 转账汇款 企                                                                             | 业财务室 单位存款 电子票据                                          | 企业管理 交易审核 专项服务                 | and the second second s |          | *+-+                    |
| 开工利是                                                                                       | 企业财务室/开工和是/ <b>开工和是</b>                                 |                                |                                                                                                    |          |                         |
| 开工利是                                                                                       |                                                         | 0<br>1 填写申请                    | 2 确认信思                                                                                                    | 200 3 mm |                         |
|                                                                                            | 付款方信息                                                   |                                |                                                                                                    |          |                         |
|                                                                                            | * 付款方账号 2001 ****** 4915                                | 5(王十— v 余载详晰 可用余载: 18,137.4    | 07.                                                                                                    |          |                         |
|                                                                                            | * 付款金額<br>5.00<br>大司金額: 取元盤                             |                                |                                                                                                    |          |                         |
|                                                                                            | 收款方信息                                                   |                                |                                                                                                    |          |                         |
|                                                                                            | 除入总全额或已需数机文件#                                           | 明矾不一致                          |                                                                                                    |          |                         |
|                                                                                            | *上传文件 代发开工利基模板7<br>第人参会都成参考数和1                          | -2317非本行 xis 重新上传 。<br>文体确密不一致 | A.V.                                                                                                    |          |                         |
|                                                                                            |                                                         |                                | <del>4</del> 4-3                                                                                                    |          |                         |
|                                                                                            |                                                         |                                |                                                                                                    |          |                         |
| 日 O 在这里输入你要搜索的内容                                                                           | J O 🧿 🗧 🧟 🔌                                             | 🔲 🔤 📖                          | N. R.                                                                                                    | 100 5    | ^                       |

如您在填写申请页面输入完成点击"下一步"进入"确认信息页面",如图。

| CV<br>VELODI BANK<br>Comparate Dates Banking | ,                                                                                                    | J2.                                                                                                    |                                                                                                    | all                              | Sec.                                                                                                    |                                                                                           | wano                                                        | C-     |
|----------------------------------------------|----------------------------------------------------------------------------------------------------|----------------------------------------------------------------------------------------------------|----------------------------------------------------------------------------------------------------|----------------------------------|----------------------------------------------------------------------------------------------------|-------------------------------------------------------------------------------------------|-------------------------------------------------------------|--------|
| 首页 账户管理 转账汇款                                 | 企业财务室 单位                                                                                                    | 存款 电子)                                                                                                    | 票据 企业管理 交易审核                                                                                                    | 资 专项服务                           | and the second second s |                                                                                           | ~                                                           |        |
| 开工利是                                         | 《企业财务室/开]                                                                                                    | L利是/开工利是                                                                                                    |                                                                                                    |                                  |                                                                                                    |                                                                                           |                                                             |        |
| 开工利品                                         |                                                                                                    |                                                                                                    | 6 ① 填写申请                                                                                                    |                                  | 2 暗认信息                                                                                                    | 50 3 tat                                                                                  |                                                             |        |
|                                              | 付款方户名: 3                                                                                                    | E+                                                                                                    | () 付款方账号::                                                                                                    | 2001010000000014915              |                                                                                                    |                                                                                           |                                                             | 手续费:免费 |
|                                              |                                                                                                    |                                                                                                    |                                                                                                    |                                  |                                                                                                    |                                                                                           |                                                             |        |
|                                              | 6                                                                                                    | 总计金额                                                                                                    |                                                                                                    |                                  |                                                                                                    |                                                                                           |                                                             |        |
|                                              | Ó                                                                                                    | 5,000.0                                                                                                    | 0                                                                                                    |                                  | ea<br>500                                                                                                    | 00                                                                                        |                                                             |        |
|                                              | ( 收款方信息                                                                                                    | 向计全部<br>5,000.0                                                                                                    | 0                                                                                                    |                                  | (a) 年数<br>500                                                                                                    | 00                                                                                        |                                                             |        |
|                                              | (收款方信息<br>) 收款方信息                                                                                                    | たけ会談<br>5,000.0<br>3                                                                                                    | 0<br>Razilira                                                                                                    | REASE                            | E 200<br>500<br>800万开户银行                                                                                                    | 00<br>交扇金鍍(元)                                                                             | Ma                                                          |        |
|                                              | (<br>)<br>( 收款方信息<br>座号 )<br>1 3                                                                                                    | <ul> <li>合け会談</li> <li>5,000.0</li> <li>3</li> <li>6株大型</li> <li>FFFC支</li> </ul>                                                                                                    | 0<br>************************************                                                                                                    | REASE<br>Ethe                    | 総数の用户48行<br>総数の用户48行<br>総称の目前46行                                                                                                    | 00<br>交易余额(元)                                                                             | 附高<br>开工利量1                                                 |        |
|                                              | (<br>) 收款方信息<br>減等 朝<br>1 7<br>2 7                                                                                                    | <ul> <li>定け金額</li> <li>5,000.0</li> <li>5,000.0</li> <li>5,000.0</li> <li>5,000.0</li> </ul>                                                                                                    | 0<br>#225%/*<br>6226 4312 1022 9658 550<br>8226 4312 1022 9658 550                                                                                                    | 823.88<br>624<br>634<br>(6)46    | <ul> <li>総数方用户報行</li> <li>総数方用户報行</li> <li>総数方用户報行</li> <li>総称乙基規行</li> </ul>                                                                                                    | 00<br>交易点能(元)<br>00<br>00                                                                 | 期高<br>开工利用1<br>开工利用2                                        |        |
|                                              | (教験の)信頼     (株)     (株)     (     (     (     (     (     (     (     (     (     (     (     (     (     (     (     (     (     (     (     (     (     (     (     (     (     (     (     (     (     (     (     (     (     (     (     (     (     (     (     (     (     (     (     (     (     (     (     (     (     (     (     (     (     (     (     (     (     (     (     (     (     (     (     (     (     (     (     (     (     (     (     (     (     (     (     (     (     (     (     (     (     (     (     (     (     (     (     (     (     (     (     (     (     (     (     (     (     (     (     (     (     (     (     (     (     (     (     (     (     (     (     (     (     (     (     (     (     (     (     (     (     (     (     (     (     (     (     (     (     (     (     (     (     (     (     (     (     (     (     (     (     (     (     (     (     (     (     (     (     (     (     (     (     (     (     (     (     (     (     (     (     (     (     (     (     (     (     (     (     (     (     (     (     (     (     (     (     (     (     (     (     (     (     (     (     (     (     (     (     (     (     (     (     (     (     (     (     (     (     (     (     (     (     (     (     (     (     (     (     (     (     (     (     (     (     (     (     (       | <ul> <li>総計金額</li> <li>5,000.0</li> <li>3</li> <li>68 未早</li> <li>FF7代2</li> <li>FF7代2</li> <li>FF7代2</li> </ul>                                                                                                    | 0<br>453390-<br>45296-4572 1022 5666 560<br>45296 4572 1022 5666 560<br>45296 4572 1022 5666 550                                                                                                    | <b>安正人名称</b><br>低分析<br>初分析<br>教授 | <ul> <li>金数<br/>500</li> <li>金数<br/>500</li> <li>金数の用戶編行<br/>当然(2時時行)</li> <li>金数(2時時行)</li> </ul>                                                                                                    | 00<br>文明金剛(元)<br>人 100<br>1.00                                                            | <b>解宮</b>                                                   |        |
|                                              | (1)     (1)     (1)     (1)     (1)     (1)     (1)     (1)     (1)     (1)     (1)     (1)     (1)     (1)     (1)     (1)     (1)     (1)     (1)     (1)     (1)     (1)     (1)     (1)     (1)     (1)     (1)     (1)     (1)     (1)     (1)     (1)     (1)     (1)     (1)     (1)     (1)     (1)     (1)     (1)     (1)     (1)     (1)     (1)     (1)     (1)     (1)     (1)     (1)     (1)     (1)     (1)     (1)     (1)     (1)     (1)     (1)     (1)     (1)     (1)     (1)     (1)     (1)     (1)     (1)     (1)     (1)     (1)     (1)     (1)     (1)     (1)     (1)     (1)     (1)     (1)     (1)     (1)     (1)     (1)     (1)     (1)     (1)     (1)     (1)     (1)     (1)     (1)     (1)     (1)     (1)     (1)     (1)     (1)     (1)     (1)     (1)     (1)     (1)     (1)     (1)     (1)     (1)     (1)     (1)     (1)     (1)     (1)     (1)     (1)     (1)     (1)     (1)     (1)     (1)     (1)     (1)     (1)     (1)     (1)     (1)     (1)     (1)     (1)     (1)     (1)     (1)     (1)     (1)     (1)     (1)     (1)     (1)     (1)     (1)     (1)     (1)     (1)     (1)     (1)     (1)     (1)     (1)     (1)     (1)     (1)     (1)     (1)     (1)     (1)     (1)     (1)     (1)     (1)     (1)     (1)     (1)     (1)     (1)     (1)     (1)     (1)     (1)     (1)     (1)     (1)     (1)     (1)     (1)     (1)     (1)     (1)     (1)     (1)     (1)     (1)     (1)     (1)     (1)     (1)     (1)     (1)     (1)     (1)     (1)     (1)     (1)     (1)     (1)     (1)     (1)     (1)     (1)     (1)     (1)     (1)     (1)     (1)     (1)     (1)     (1)     (1)     (1)     (1)     (1)     (1)     (1)     (1)     (1)     (1)     (1)     (1)     (1)     (1)     (1)     (1)     (1)     (1)     (1)     (1)     (1)     (1)     (1)     (1)     (1)     (1)     (1)     (1)     (1)     (1)     (1)     (1)     (1)     (1)     (1)     (1)     (1)     (1)     (1)     (1)     (1)     (1)     (1)     (1)     (1)     (1)     (1)     (1)     (1)     (1)     (1)     (1)     (1)     (1)     (1)     ( | おけ金額<br>5,000.0<br>8<br>•<br>•<br>第二日<br>・<br>日子<br>に没<br>を<br>に<br>子<br>に<br>没<br>を<br>、<br>の<br>の<br>の<br>の<br>の<br>の<br>の<br>の<br>の<br>の<br>の<br>の<br>の<br>の<br>の<br>の<br>の<br>の                                                                                                    | 0<br>4:2380-<br>4:2294-4372-1022-9606-850<br>4:2294-4372-1022-9606-850<br>4:2294-4372-1022-9606-830<br>4:2294-4372-1022-9204-335<br>4:2294-4372-1022-9209-035                                                                                                    |                                  | <ul> <li>名数</li> <li>名数</li> <li>500</li> <li>名数の方用中級行</li> <li>自然の記録時行</li> <li>自然の記録時行</li> <li>自然の記録時行</li> <li>自然の記録時行</li> </ul>                                                                                                    | 00<br>安慰急報(元)<br>5 100<br>100<br>100                                                      | <b>Ма</b><br>ЯТЛЯВ1<br>ЯТЛЯВ2<br>ЯТЛЯВ3<br>ЯТЛЯВ4           |        |
|                                              | <ul> <li>         ・</li> <li>         ・</li></ul>                                                                                                    | <ul> <li>(2)計金額</li> <li>5,000.0</li> <li>5</li> <li>6</li> <li>6</li> <li>6</li> <li>6</li> <li>6</li> <li>7</li> <li>7</li> <li>8</li> <li>8</li> <li>7</li> <li>8</li> <li>8</li> <li>9</li> <li>9</li> <li>9</li> <li>9</li> <li>9</li> <li>9</li> <li>9</li> <li>9</li> <li>9</li> <li>9</li> <li>9</li> <li>9</li> <li>9</li> <li>9</li> <li>9</li> <li>9</li> <li>9</li> <li>9</li> <li>9</li> <li>9</li></ul> | 0<br>45.039/-<br>45.04 4512 1002 5606 650<br>4526 4312 1002 5606 650<br>4526 4312 1002 5606 650<br>4526 4312 1002 5606 655<br>4526 4312 1002 5006 655<br>4526 4312 1002 5006 655<br>4526 4312 1002 5006 655<br>4526 4312 1002 5006 655<br>4526 4312 1002 5006 655<br>4526 4312 1002 5006 655<br>4526 4312 1002 5006 655<br>4526 4312 1002 5006 655<br>4526 4312 1002 5006 655<br>4526 4312 1002 5006 655<br>4526 4312 1002 5006 655<br>4526 4312 1002 5006 555<br>4526 4312 1002 5006 55<br>4526 4312 1002 5006 55<br>4526 4312 1002 5006 55<br>4526 457 45<br>4526 457 45<br>4526 457 45<br>4526 457 45<br>4526 457 457 45<br>4526 457 45<br>4526 457 45<br>4526 457 45<br>4526 457 45<br>4526 457 45<br>4526 457 45<br>4526 457 45<br>4526 457 457 457 457 457 457 457 457 457 457 |                                  | <ul> <li>             ぞ数             500</li></ul>                                                                                                    | 00<br>00<br>00<br>0<br>0<br>0<br>0<br>0<br>0<br>0<br>0<br>0<br>0<br>0<br>0<br>0<br>0<br>0 | <b>МЯ</b><br>ЛІЧІВІ<br>ЛІЧІВІ<br>ЛІЧІВІ<br>ЛІЧІВІ<br>ЛІЧІВІ |        |

您将页面信息确认后点击"确认"进入 Ukey 认证完成后进入结果状态页面,如图。

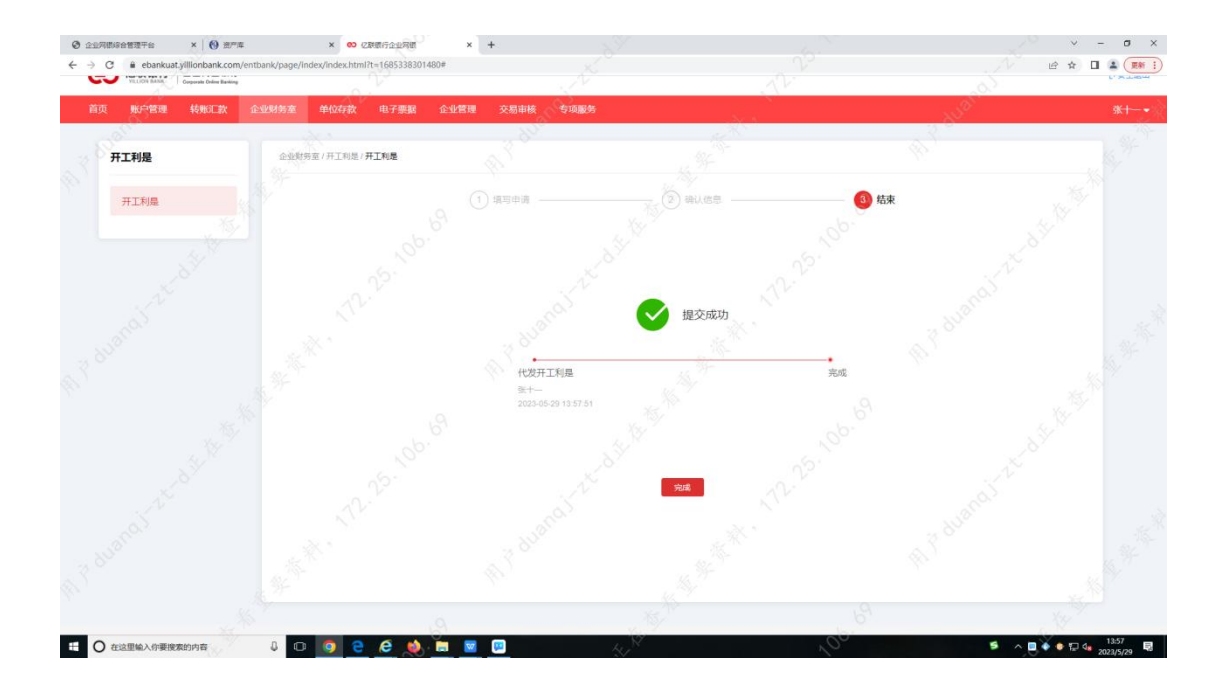